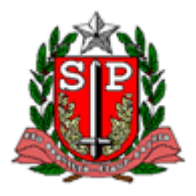

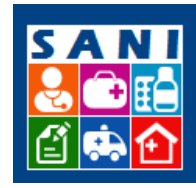

Secretaria de Estado da Saúde

SES/SP - Sistema de Gestão de Repasses

## Roteiro 1 – Cadastro Pessoas UGE e Pessoas

Procedimentos:

## Para cadastrar UGE:

- 1. Clicar Aba "Cadastro"
- 2. Preencher campos com os dados cadastrais
- 3. Clicar "atualizar"
- 4. Clicar "finalizar"

## Para cadastrar pessoas:

- 5. Clicar na Aba "Pessoas"
- 6. Clicar em "adicionar"
- 7. Preencher CPF e em seguida "confirmar"
- 8. Preencher pelo menos os dados de:
  - Função (refere-se ao perfil do SANI)
  - tipo de pessoa
  - cargo
  - período (início a data do cadastro e fim 12 meses depois)
  - marcar opção "ATIVO"
  - 5. Clicar "atualizar"
  - 6. Clicar "finalizar"